# ةكبشلا ەجوم ىلع ةلقنتم ةكبش نيوكت RV134W و RV132W (VPN) ةيرەاظلا ةصاخلا

#### فدەلا

لا عام اذه فدهي RV134W لا يلع ةكبش لاوج لكشي نأ فيك تنأ يدبي نأ قدام اذه فدهي RV134W لا يربع تا الماية الماية ا ديدخت جاحسم.

## قيبطتلل ةلباقلا ةزهجألا

- RV132W زارطلا •
- RV134W زارطUI •

## جماربلا رادصإ

- 1.0.0.17 RV132W
- 1.0.0.21 RV134W

## ةلقنتم ةكبش نيوكت

#### ةماعلا لقنتلا ةكبش تادادعإ نيوكت

< WAN < ةكبش رتخاو بيولا ىلإ ةدنتسملا ةدعاسملا ةادألا ىلإ لوخدلا لجس .1 ةوطخلا قلقنتم قكبش.

| Getting Started                                                   |
|-------------------------------------------------------------------|
| Run Setup Wizard                                                  |
| Status and Statistics                                             |
| * Networking                                                      |
| WAN<br>WAN Configuration<br>Mobile Network<br>Failover & Recovery |
| ▶ LAN                                                             |
| ▶ Routing                                                         |
| Routing Table                                                     |
| Dynamic DNS                                                       |
| IP Mode                                                           |
| ▶ IPv6                                                            |
| Wireless                                                          |

.هجوملاب صاخلا USB ذفنمب USB مدوم ليصوتب مق .2 ةوطخلا

ةكبش ةحفص ىلع رەظيو ايئاقلت ەنع فشكلا متي ،اموعدم مدوملا ناك اذا **:ةظحالم** لومحملا فتاەلا.

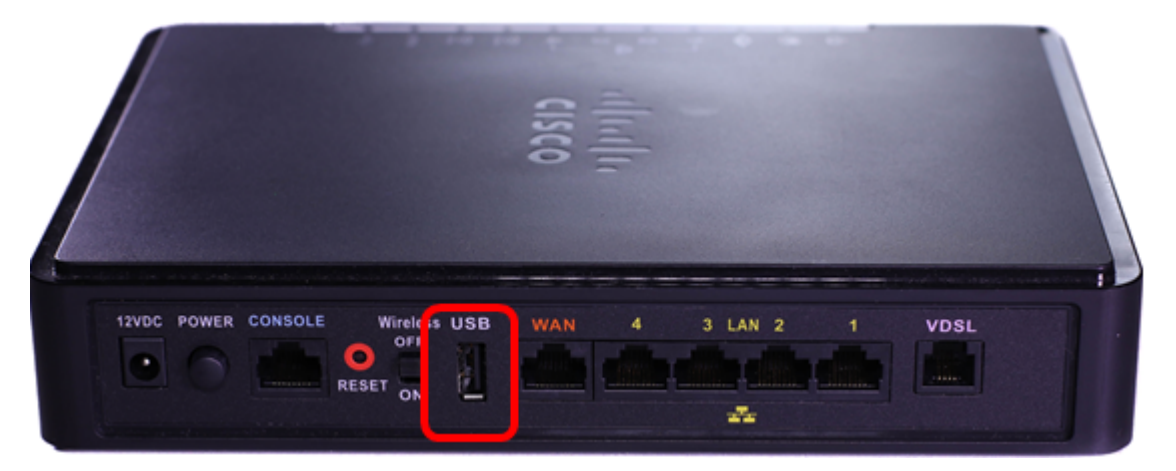

يه تارايخلا. لاصتالا عضو ةقطنم نم رايتخإ رز رقنا. 3 ةوطخلا:

- المسنا قيناكمإ مدوملل رايخلا اذه حيتي (قيطايتحإ WAN قكبش وه USB) يئاقلت (قئاقدلاب) لومخلا تقو نييعتب مق ،رايخلا اذه رايتخإ دنع .ايئاقلت تنرتنإلاب لاصتا لاصتا ءاهنإ ىلإ اذه يدؤيس .*لومخلا تقول ىصقألا دحلا :بلطلا دنع لاصتالا* لقح يف ال امدنع اديفم رايخلا اذه نوكيو .لومخلا تقو ىلإ لوصولا دنع USB مدومب تنرتنإلا ديرت تنك اذإ .USB ذفنم ربع قاطنلا ضيرع تنرتنإ كارتشا موسر ليمحت يف بغرت .قايحلا ديق يلع عاقبإ رتخأ ،اطشن لاصتال اعاقبإ
- ضيرع USB لاصتا رايخلاا اذه مدختسي (ةيساسألاا WAN ةكبش وه USB ذفنم) يودي USB مدوم ليصوت كل حيتي وهو .تنرتنإلل يساسأ ردصمك تنرتنإلاب قاطنلا .ايودي تنرتنإلاب

ايح هب ظافتحالاً ،يئاقلت لاصتالاً عضو ،لاثملاً اذه يف **:ةظحالم**.

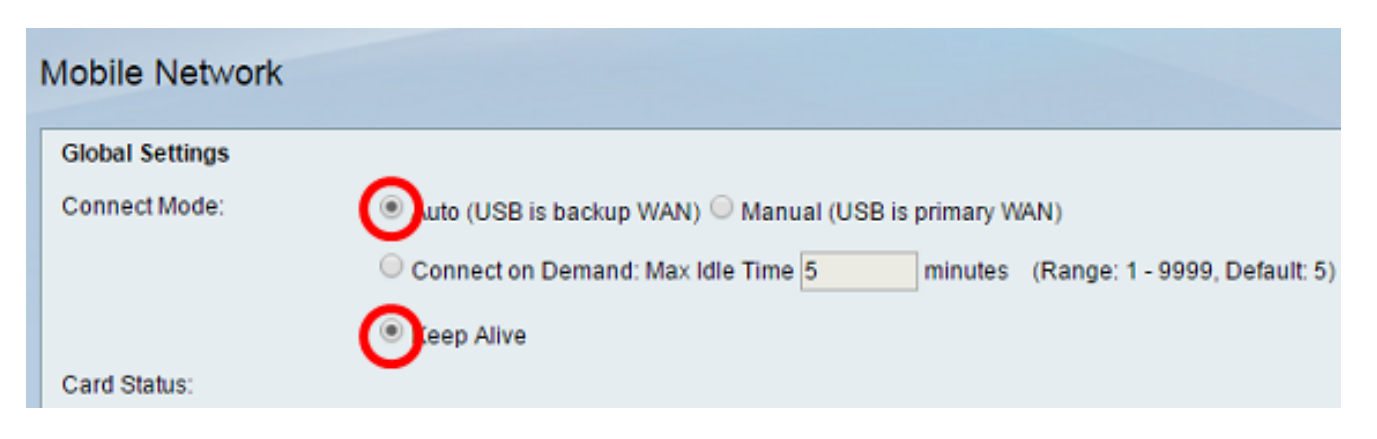

**ةلصتم** لومحملا ةقاطب نأ رەظت "ةقاطبلا ةلاح" ةقطنم نأ نم ققحت .4 ةوطخلا.

:يه تارايخلا. بولسأ configure لا ،sery ةكبش mobile لا تحت ترتخأ .5 ةوطخلا

- كلذ ديدحت متيو .ايئاقلت تنرتنإلاب USB مدوم ليصوت رايخلاا اذه حيتي يئاقلت تنرتنإلا لاصتال لوخدلا ليجست دامتعا تانايب USB مدوم دروم كل رفوي ال امدنع ةداع. 10 <u>قوطخلا</u> يلإ لقتنا.
- ديدحت متي ام ةداعو .ايودي تنرتنإلا ليصوت تادادعإ نيوكت رايخلا اذه كل حيتي يودي مدوم موقي امدنع رايخلا اذه USB. مدوم موقي امدنع رايخلا اذه USB. موطخلا يل لقتنا

ليلدلا رايتخإ متي ،لاثملا اذه يف **:ةظحالم**.

| Mobile Network Setup    |                           |
|-------------------------|---------------------------|
| Configure Mode:         | O Auto Auto Auto          |
| Card Mode:              |                           |
| Access Point Name(APN): | CiscoAccessPoint          |
| Dial Number:            | 1234567890                |
| Username:               | CiscoUser1                |
| Password:               | •••••                     |
| SIM PIN:                | ••••••                    |
| Server Name:            | CiscoServer               |
| Authentication:         | Auto 🔻                    |
| Service Type:           | HSDPA/3G/UMTS Preferred 🔻 |

وه اذه .(*APN) لوصولا ةطقن مسا* لقح يف لوصولا ةطقن مسا لخدأ (يرايتخ<u>ا</u>) .6 ةوطخلا مدومل ةمدخلا دوزم ممدقي يذلا لوصولا ةطقن مسا

وه لوصولا ةطقن مسا ،لاثملا اذه يف **:ةظحالم** CiscoAccessPoint.

| Mobile Network Setup    |                           |
|-------------------------|---------------------------|
| Configure Mode:         | 🔍 Auto 🖲 Manual           |
| Card Mode:              |                           |
| Access Point Name(APN): | CiscoAccessPoint          |
| Dial Number:            | 1234567890                |
| Username:               | CiscoUser1                |
| Password:               | •••••                     |
| SIM PIN:                | ••••••                    |
| Server Name:            | CiscoServer               |
| Authentication:         | Auto 🔻                    |
| Service Type:           | HSDPA/3G/UMTS Preferred V |

م*قر* لقح يف تنرتنإلا لاصتال هبلط متيس يذلا مقرلا لخدأ (يرايتخإ) .7 ةوطخلا مدومل ةمدخلا دوزم همدقي يذلا فتاهلا وه اذه .*بلطلا* 

.1234567890 وه بلطلا مقر ،لاثملا اذه يف **:ةظحالم** 

| Mobile Network Setup    |                           |
|-------------------------|---------------------------|
| Configure Mode:         | 🔍 Auto 🖲 Manual           |
| Card Mode:              |                           |
| Access Point Name(APN): | CiscoAccessPoint          |
| Dial Number:            | 1234567890                |
| Username:               | CiscoUser1                |
| Password:               | ••••••                    |
| SIM PIN:                | •••••                     |
| Server Name:            | CiscoServer               |
| Authentication:         | Auto 🔻                    |
| Service Type:           | HSDPA/3G/UMTS Preferred V |

يذلا مدختسملا مسا وه اذه .لاجم *username ل*ا يف username لا (يرايتخإ) .8 ةوطخ لخدي مدومل ةمدخلا دوزم همدقي USB.

.CiscoUser1 وه مدختسملا مسا ،لاثملا اذه يف **:ةظحالم** 

| Mobile Network Setup                                     |                     |
|----------------------------------------------------------|---------------------|
| Configure Mode:                                          | 🔍 Auto 🖲 Manual     |
| Card Mode:                                               |                     |
| Access Point Name(APN):                                  | CiscoAccessPoint    |
| Dial Number:                                             | 1234567890          |
| Username:                                                | CiscoUser1          |
|                                                          |                     |
| Password:                                                |                     |
| Password:<br>SIM PIN:                                    | ••••••              |
| Password:<br>SIM PIN:<br>Server Name:                    | <br><br>CiscoServer |
| Password:<br>SIM PIN:<br>Server Name:<br>Authentication: | CiscoServer         |

لاجم *ةملكلا* يف USB مدوم ةمدخ دوزملا ب دوزي ةملكلا (يرايتخإ) .9 ةوطخ لخدي.

| Mobile Network Setup                                     |                     |
|----------------------------------------------------------|---------------------|
| Configure Mode:                                          | 🔍 Auto 🖲 Manual     |
| Card Mode:                                               |                     |
| Access Point Name(APN):                                  | CiscoAccessPoint    |
| Dial Number:                                             | 1234567890          |
| Username:                                                | CiscoUser1          |
|                                                          |                     |
| Password:                                                |                     |
| Password:<br>SIM PIN:                                    |                     |
| Password:<br>SIM PIN:<br>Server Name:                    | <br><br>CiscoServer |
| Password:<br>SIM PIN:<br>Server Name:<br>Authentication: | CiscoServer Auto ▼  |

(SIM) كرتشملا فيرعت ةدحول (PIN) يصخشلا فيرعتلا مقر لخدأ (يرايتخإ) .10 ةوطخلا مدوم دروم همدقي يذلا (PIN) يصخشلا فيرعتلا مقر وه اذه .*SIM PIN* لقح يف USB.

| Mobile Network Setup    |                           |
|-------------------------|---------------------------|
| Configure Mode:         | 🔍 Auto 🖲 Manual           |
| Card Mode:              |                           |
| Access Point Name(APN): | CiscoAccessPoint          |
| Dial Number:            | 1234567890                |
| Username:               | CiscoUser1                |
| Password:               | ·····                     |
| SIM PIN:                |                           |
| Server Name:            | CiscoServer               |
| Authentication:         | Auto 🔻                    |
| Service Type:           | HSDPA/3G/UMTS Preferred V |

م*سا* لقح يف تنرتنإلا ةمدخ رفوم همدقي يذلا مداخلا مسا لخدأ (يرايتخإ) .11 ةوطخلا *مداخلا.* 

.CiscoServer وه مداخلا مسا ،لاثملا اذه يف :ةظحالم

| Mobile Network Setup    |                           |
|-------------------------|---------------------------|
| Configure Mode:         | 🔍 Auto 🖲 Manual           |
| Card Mode:              |                           |
| Access Point Name(APN): | CiscoAccessPoint          |
| Dial Number:            | 1234567890                |
| Username:               | CiscoUser1                |
| Password:               | •••••                     |
| SIM PIN:                | •••••                     |
| Server Name:            | CiscoServer               |
| Authentication:         | Auto 🔻                    |
| Service Type:           | HSDPA/3G/UMTS Preferred V |

ةقداصملا يه هذه .ةلدسنملا ةمئاقلا نم ةقداصملا عون رتخأ (يرايتخإ) .12 ةوطخلا يأ فرعت نكت مل اذإ .يئاقلت وه يضارتفالا رايخلا .ةمدخلا رفوم لبق نم ةمدختسملا يه تارايخلا .يلآ رتخأ ،هرايتخإ ديرت رايخ:

- ةمدخ رفوم لبق نم ةمدختسملا ةقداصملا ايئاقلت رايخلا اذه فشتكي يئاقلت كب صاخلا USB مدومل تنرتنإلا.
- رورم ةملك مدختسي .رورملا ةملك ةقداصم لوكوتوربب اضيأ رايخلا اذه فرعي PAP مداخلا دراوم يلإ لوصولاب مهل حامسلا لبق نيمدختسملا نم ققحتلل.
- . يدحتلا ةميقب لاصتالا ديكأتل ةقداصملا لوكوتوربب اضيأ رايخلا اذه فرعي CHAP كب صاخلا ISP نوكت نأ نكمي يتلاو ،ةقداصم ةدحو ىلإ مدختسملا قداصي وهو.

#### يئاقلت" رايتخإ متي ،لاثملا اذه يف **:ةظحالم**".

| Mobile Network Setup                        |                  |
|---------------------------------------------|------------------|
| Configure Mode:                             | 🔍 Auto 🖲 Manual  |
| Card Mode:                                  |                  |
| Access Point Name(APN):                     | CiscoAccessPoint |
| Dial Number:                                | 1234567890       |
| Username:                                   | CiscoUser1       |
| Password:                                   | •••••            |
|                                             |                  |
| SIM PIN:                                    |                  |
| SIM PIN:<br>Server Name:                    | CiscoServer      |
| SIM PIN:<br>Server Name:<br>Authentication: | CiscoServer      |

كلذ ريفوت متي ام ةداعو .ةلدسنملا ةمئاقلا نم ةمدخلا عون رتخأ (يرايتخإ) .13 ةوطخلا تنرتنإلا ةمدخ رفوم لبق نم.

لضفملا HSDPA/3G/UMTS رايتخإ متي ،لاثملا اذه يف **:ةظحالم** 

| Mobile Network Setup    |                           |
|-------------------------|---------------------------|
| Configure Mode:         | 🔍 Auto 🖲 Manual           |
| Card Mode:              |                           |
| Access Point Name(APN): | CiscoAccessPoint          |
| Dial Number:            | 1234567890                |
| Username:               | CiscoUser1                |
| Password:               | •••••                     |
| SIM PIN:                | •••••                     |
| Server Name:            | CiscoServer               |
| Authentication:         | Auto 🔻                    |
| Service Type:           | HSDPA/3G/UMTS Preferred V |
|                         | 110D17100r011101101010    |

.**ظفح** ةقطقط .14 ةوطخلا

| E-mail Settin | g                                       |
|---------------|-----------------------------------------|
|               | . se                                    |
|               | Sec. Sec. Sec. Sec. Sec. Sec. Sec. Sec. |
|               | S                                       |
|               |                                         |
| Save          | Cancel                                  |

صاخلا هجوملا ىلع حاجنب لومحم فتاه ةكبش نيوكت نم نآلا تيەتنا دق نوكت نأ بجي كب.

ةمجرتاا مذه لوح

تمجرت Cisco تايان تايانق تال نم قعومجم مادختساب دنتسمل اذه Cisco تمجرت ملاعل العامي عيمج يف نيم دختسمل لمعد يوتحم ميدقت لقيرشبل و امك ققيقد نوكت نل قيل قمجرت لضفاً نأ قظعالم يجرُي .قصاخل امهتغلب Cisco ياخت .فرتحم مجرتم اممدقي يتل القيفارت عال قمجرت اعم ل احل اوه يل إ أم اد عوجرل اب يصوُتو تامجرت الاذة ققد نع اهتي لوئسم Systems الما يا إ أم الا عنه يل الان الانتيام الال الانتيال الانت الما